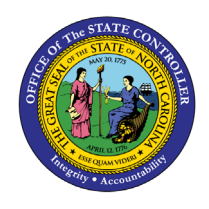

# MY TAX WITHHOLDING FIO-22 | BUSINESS PROCESS PROCEDURE

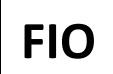

The purpose of this Business Process Procedure is to explain how to access and modify Federal (W-4) and NCDOR (NC-4) Employee's Withholding Certificates within the Fiori **My Tax Withholding** application. Fiori applications are accessible via desktop, laptop, and mobile devices.

The following information can be used to manage the information on your Federal (W-4) or NC (NC-4), or other state withholding forms. Ensure the address information is accurate and up to date if you are making an in/out of state change. It is also important to notify your HR Representative of any in/out of state changes.

#### W-4 Federal

Employees should read the instructions within the Federal W-4 form. The Federal W-4 Employees Withholding Certificate form is available on the IRS website. If an employee has additional questions about the W4 form, please refer to the IRS Frequently Asked Questions. The Federal W-4 Employees Withholding Certificate form & the Federal Form W-4 FAQ's can also be accessed within the Fiori **My Reports & Resources** application on the *Personal Data* card.

1. Navigate to the Employee tab within the Fiori Application.

| lews<br>IR-Payroll News                                      | Need Help?<br>How-To Videos and                  | My Paystubs<br>View my paystubs   | My Timesheet<br>Manage working time         | My Leave Request<br>Manage my leave re | My Time Statements<br>View my Time State      | My Benefits<br>Display Benefit plans |  |
|--------------------------------------------------------------|--------------------------------------------------|-----------------------------------|---------------------------------------------|----------------------------------------|-----------------------------------------------|--------------------------------------|--|
| !Jpdates and Messages                                        | ?                                                | <b>S</b> Confidential             | <b>₽</b>                                    | <u>ب</u>                               | 6                                             |                                      |  |
| Self-Identification of<br>Disability<br>Create/Maintain Disa | My Addresses<br>Manage my addresses              | eBenefits<br>Enroll Benefit plans | My Communication<br>Data<br>Manage My Commu | My Bank Details<br>Manage my Bank De   | My Online<br>Selections<br>Manage My Online S | My W-2/W-2C<br>View & Print          |  |
| S <sup>V</sup><br>/oluntary                                  | <u>66</u>                                        | Enrollment Platform               | <u>ک</u> و                                  | & <b>\$</b>                            |                                               |                                      |  |
| Ny Tax Withholding<br>Nanage my W4/NC4                       | My Reports &<br>Resources<br>View Reports and Re |                                   |                                             |                                        |                                               |                                      |  |
| S                                                            |                                                  |                                   |                                             |                                        |                                               |                                      |  |

2. Click to open the **My Tax Withholding** application.

3. The application defaults to display the employees current W-4 Federal Tax Withholding selections for filing status, dependents, other income, deductions, and extra withholdings information.

| My Withholding Certificates 🔻                                                                                                    |               |         |
|----------------------------------------------------------------------------------------------------|---------------|---------|
| Jimmy M Moyette III (00000055)<br>Facilities Maintenance Coordinator II                                                                                                    |               |         |
| <ul> <li>Image: Hard State of the state of the state</li></ul> | 2             |         |
| Federal North Carolina                                                                                                    |               |         |
| Valid from 07/23/2018                                                                                                    |               | Edit    |
| ·                                                                                                    | iling Status: | Married |
| Claim D                                                                                                    | ependents:    | 0.00    |
| Other Income (not                                                                                                    | from jobs):   | 0.00    |

#### **Completing the Form**

The following steps explain how to maintain the information on the Federal (W-4) form.

**NOTE:** The following process can also be used for the NC (NC-4) or other state withholding forms.

1. Click Edit to make changes.

| My Withholding Certificates 🔻                                                                                                    |                               |         |  |
|----------------------------------------------------------------------------------------------------|-------------------------------|---------|--|
| Jimmy M Moyette III (00000055)<br>Facilities Maintenance Coordinator II<br>Organizational Unit: CCPS SHP FMG Analysis Landscape Grp 2<br>Organizational Unit: CCPS SHP FMG Analysis Landscape Grp 2 |                               |         |  |
|                                                                                                    |                               |         |  |
| Valid from 07/23/2018                                                                                                    |                               | Edit    |  |
|                                                                                                    | Filing Status:                | Married |  |
|                                                                                                    | Claim Dependents:             | 0.00    |  |
|                                                                                                    | Other Income (not from jobs): | 0.00    |  |
|                                                                                                    | Deductions:                   | 0.00    |  |
|                                                                                                    | Extra Withholding:            | 0.00    |  |

**NOTE:** Address information should be updated if making an in/out of state change. Notify your HR Representative if you are making an in/out of state change.

2. There are four areas within the Federal W-4: Tax Exemption Indicator, Certificate Information, Declaration, Validity Period.

|                 | My Withholding Certificates 🔻                                        |                                           |                                                                                      |
|-----------------|----------------------------------------------------------------------|-------------------------------------------|--------------------------------------------------------------------------------------|
| My Withho       | Iding Certificates /                                                 |                                           |                                                                                      |
|                 | devel                                                                |                                           |                                                                                      |
| Edit Fe         | deral                                                                |                                           |                                                                                      |
|                 |                                                                      |                                           |                                                                                      |
| i Main<br>Is al | ntain the information on your Federal (W-4), NC (NC-4<br>so updated. | ), or other state withholding forms. NO   | TE: If you are making an in/out state change, please ensure your address information |
| a Tax Exer      | nption Indicator                                                     |                                           |                                                                                      |
| то              | change between Exempt and Not Exempt, exit this sc                   | reen and contact your HR office.          |                                                                                      |
| b .             |                                                                      |                                           |                                                                                      |
| Certifica       | te Information                                                       |                                           |                                                                                      |
|                 | Filing Status - Step 1(c):                                           | Single or Married Filing Separately       | $\checkmark$                                                                         |
|                 | Claim Dependents - Step 3:                                           | 0.00                                      | USD                                                                                  |
|                 | Other Income (not from jobs) - Step 4(a):                            | 0.00                                      | USD                                                                                  |
|                 | Deductions - Step 4(b):                                              | 0.00                                      | USD                                                                                  |
|                 | Extra Withholding - Step 4(c):                                       | 0.00                                      | USD                                                                                  |
|                 |                                                                      |                                           |                                                                                      |
|                 |                                                                      | Check here if your last name diffe        | ers from that shown on your Social Security card.                                    |
|                 |                                                                      | Check this box if there are only to       | wo jobs total Step 2(c)                                                              |
| Declarat        | ion                                                                  |                                           |                                                                                      |
|                 |                                                                      |                                           |                                                                                      |
| *_ u            | nder penalties of perjury, I declare that I have examine             | ed this certificate and to the best of my | knowledge and belief, it is true, correct, and complete on Tuesday, September 27,    |
| d               | 022.                                                                 |                                           |                                                                                      |
|                 |                                                                      |                                           |                                                                                      |
| Validity        | Period                                                               |                                           |                                                                                      |
|                 |                                                                      |                                           |                                                                                      |

- a. Tax Exemption Indicator
  - i. This area is grayed out and cannot be modified by the employee.
  - ii. The grayed-out information states "To change between Exempt and Not Exempt, exit this screen and contact your HR office."

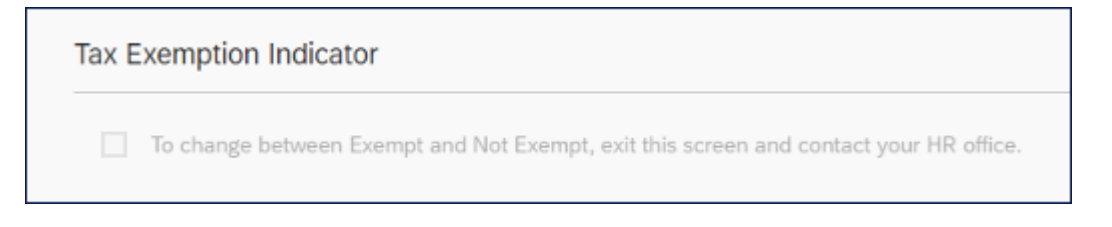

NOTE: Employees must contact their HR office to change between Exempt and Non-Exempt.

- b. Certificate Information
  - i. Certificate Information area can be edited by the employee. Employees can use the Federal W-4 form and additional IRS worksheets to calculate the information for each field.

**NOTE:** These forms can be found/accessed on the *Personal Data* card within the **My Reports & Resources** application/title.

| Certificate Information                   |                                     |                                                   |
|-------------------------------------------|-------------------------------------|---------------------------------------------------|
| Filing Status - Step 1(c):                | Single or Married Filing Separately | ~                                                 |
| Claim Dependents - Step 3:                | 0.00                                | USD                                               |
| Other Income (not from jobs) - Step 4(a): | 0.00                                | USD                                               |
| Deductions - Step 4(b):                   | 0.00                                | USD                                               |
| Extra Withholding - Step 4(c):            | 0.00                                | USD                                               |
|                                           | Check here if your last name diffe  | ers from that shown on your Social Security card. |
|                                           | Check this box if there are only to | wo jobs total Step 2(c)                           |

ii. Select the dropdown box for **Filing Status -Step 1(c)** to select the appropriate filing status from the available options: Single or Married Filing Separately; Married Filing Jointly/ Qualifying Widow; Head of Household.

| Certificate Information                   |                                     |     |
|-------------------------------------------|-------------------------------------|-----|
| Filing Status - Step 1(c):                | Single or Married Filing Separately | ~   |
| Claim Dependents - Step 3:                | 0.00                                | USD |
| Other Income (not from jobs) - Step 4(a): | 0.00                                | USD |

iii. Click the field **Claim Dependents – Step 3** and enter the credits for dependents. The amount entered must be \$500 or more.

| Certificate Information                   |                                     |        |  |  |  |
|-------------------------------------------|-------------------------------------|--------|--|--|--|
| Filing Status - Step 1(c):                | Single or Married Filing Separately | $\sim$ |  |  |  |
| Claim Dependents - Step 3:                | 0.00                                | USD    |  |  |  |
| Other Income (not from jobs) - Step 4(a): | 0.00                                | USD    |  |  |  |
| Deductions - Step 4(b):                   | 0.00                                | USD    |  |  |  |
| Extra Withholding - Step 4(c):            | 0.00                                | USD    |  |  |  |

iv. Click the field **Other Income (not from jobs) - Step 4(a)** to enter the amount of other income not from jobs.

| Certificate Information                                  |                                                                                                    |                                                                              |
|----------------------------------------------------------|----------------------------------------------------------------------------------------------------|------------------------------------------------------------------------------|
| Filing Status - Step 1(c):<br>Claim Dependents - Step 3: | Single or Married Filing Separately<br>0.00                                                         | ↓<br>USD                                                                     |
| Other Income (not from jobs) - Step 4(a):                | 0.00                                                                                                | USD                                                                          |
| Deductions - Step 4(b):                                  | 0.00                                                                                                | USD                                                                          |
| Extra Withholding - Step 4(c):                           | 0.00                                                                                                | USD                                                                          |
|                                                          | <ul> <li>Check here if your last name diffe</li> <li>Check this box if there are only to</li> </ul> | ers from that shown on your Social Security card.<br>wo jobs total Step 2(c) |

v. Click the field **Deductions -Step 4(b)** to enter deductions, other than the standard deduction, calculated from the Federal W-4 form.

| Certificate Information                   |                                                                                                    |                           |                                                          |
|-------------------------------------------|----------------------------------------------------------------------------------------------------|---------------------------|----------------------------------------------------------|
| Filing Status - Step 1(c):                | Single or Married Filing Separately                                                                 | $\sim$                    |                                                          |
| Claim Dependents - Step 3:                | 0.00                                                                                                | USD                       |                                                          |
| Other Income (not from jobs) - Step 4(a): | 0.00                                                                                                | USD                       | -                                                        |
| Deductions - Step 4(b):                   | 0.00                                                                                                | USD                       |                                                          |
| Extra Withholding - Step 4(c):            | 0.00                                                                                                | USD                       | 1                                                        |
|                                           | <ul> <li>Check here if your last name diffe</li> <li>Check this box if there are only to</li> </ul> | ers from th<br>wo jobs to | aat shown on your Social Security card.<br>tal Step 2(c) |

vi. Click the field **Extra Withholding – Step 4(c)** to enter any additional tax you want withheld each pay period.

| Certificate Information                   |                                     |             |                                        |
|-------------------------------------------|-------------------------------------|-------------|----------------------------------------|
| Filing Status - Step 1(c):                | Single or Married Filing Separately | ~           |                                        |
| Claim Dependents - Step 3:                | 0.00                                | USD         |                                        |
| Other Income (not from jobs) - Step 4(a): | 0.00                                | USD         |                                        |
| Deductions - Step 4(b):                   | 0.00                                | USD         |                                        |
| Extra Withholding - Step 4(c):            | 0.00                                | USD         |                                        |
|                                           | Check here if your last name diffe  | ers from th | at shown on your Social Security card. |
|                                           | Check this box if there are only to | wo jobs to  | tal Step 2(c)                          |

vii. If your last name appears differently on your security card than the name displayed in the top header of the Tax Withholding, click the check box below the Extra Withholding selection.

| Certificate Information                   |                                     |                                                   |
|-------------------------------------------|-------------------------------------|---------------------------------------------------|
| Filing Status - Step 1(c):                | Single or Married Filing Separately | $\sim$                                            |
| Claim Dependents - Step 3:                | 0.00                                | USD                                               |
| Other Income (not from jobs) - Step 4(a): | 0.00                                | USD                                               |
| Deductions - Step 4(b):                   | 0.00                                | USD                                               |
| Extra Withholding - Step 4(c):            | 0.00                                | USD                                               |
|                                           | Check here if your last name diffe  | ers from that shown on your Social Security card. |
|                                           | Check this box if there are only to | wo jobs total Step 2(c)                           |

viii. The last checkbox (Check this box if there are only two jobs total – Step 2(c)) can be checked if there are only a total of two jobs.

| Certificate Information                   |                                                                             |                                                                              |
|-------------------------------------------|-----------------------------------------------------------------------------|------------------------------------------------------------------------------|
| Filing Status - Step 1(c):                | Single or Married Filing Separately                                         | ~                                                                            |
| Claim Dependents - Step 3:                | 0.00                                                                        | USD                                                                          |
| Other Income (not from jobs) - Step 4(a): | 0.00                                                                        | USD                                                                          |
| Deductions - Step 4(b):                   | 0.00                                                                        | USD                                                                          |
| Extra Withholding - Step 4(c):            | 0.00                                                                        | USD                                                                          |
|                                           | Check here if your last name difference Check this box if there are only to | ers from that shown on your Social Security card.<br>vo jobs total Step 2(c) |

**NOTE:** All Certificate Information fields are referenced with the same field titles and reference numbers to the Federal W-4 Employees Withholding Certificate.

- c. Declaration
  - i. The employee must check the checkbox to declare the information placed in the Certificate information is true and correct.

| Decla | ration                                                                                                    |  |
|-------|----------------------------------------------------------------------------------------------------|--|
| *X    | Under penalties of perjury, I declare that I have examined this certificate and to the best of my knowledge and belief, it is true, correct, and complete on Tuesday, September 27, 2022. |  |

**NOTE:** The Declaration field is required when there has been a change in the Certificate Information. The checkbox must be checked for the changes to be saved.

- d. Validity Period
  - i. The default date displayed is future dated by a standard defined date from today's date.
  - ii. Select any future date after the defaulted displayed date for the changes to take effect. The future date must be at least seven days from today's date.

| Validity Period |                   |  |
|-----------------|-------------------|--|
|                 | *From: 10/04/2022 |  |
|                 | 1                 |  |

**NOTE:** Do not enter a date that occurs before the default date. If a date is selected that occurs before the default date, an error message will generate.

3. Click **Save**, once all modifications have been entered, the declaration checked, and the validity period selected.

|                                                              | ,,                                          | ) E: If you are making an in/out state change, please ensure your address information |
|--------------------------------------------------------------|---------------------------------------------|---------------------------------------------------------------------------------------|
| x Exemption Indicator                                        |                                             |                                                                                       |
| To change between Exempt and Not Exempt, exit this           | screen and contact your HR office.          |                                                                                       |
| rtificate Information                                        |                                             |                                                                                       |
| Filing Status - Step 1(c)                                    | : Single or Married Filing Separately       | ~                                                                                     |
| Claim Dependents - Step 3                                    | 0.00                                        | USD                                                                                   |
| Other Income (not from jobs) - Step 4(a)                     | 0.00                                        | USD                                                                                   |
| Deductions - Step 4(b)                                       | 0.00                                        | USD                                                                                   |
| Extra Withholding - Step 4(c)                                | . 0.00                                      | USD                                                                                   |
|                                                              | Check here if your last name diff           | ers from that shown on your Social Security card.                                     |
|                                                              | Check this box if there are only t          | wo jobs total Step 2(c)                                                               |
| claration                                                    |                                             |                                                                                       |
| Under penalties of perjury, I declare that I have exam 2022. | ined this certificate and to the best of my | y knowledge and belief, it is true, evect, and complete on Tuesday, September 27,     |
| lidity Period                                                |                                             |                                                                                       |
| *From: 10/04/202                                             | 2                                           | <b></b>                                                                               |
|                                                              |                                             |                                                                                       |
|                                                              |                                             |                                                                                       |
|                                                              |                                             |                                                                                       |
|                                                              |                                             | ×.                                                                                    |

## NC-4 North Carolina

The North Carolina tab delivers Tax Withholding information for the current NCDOR Employees Withholding selections for Filing Status, Total Number of Allowance, and Additional Withholdings.

- 1. Navigate to the Employee tab on the Fiori Application.
- 2. Click to open the My Tax Withholding application.

| News<br>HR-Payroll News                                      | Need Help?<br>How-To Videos and                  | My Paystubs<br>View my paystubs   | My Timesheet<br>Manage working time         | My Leave Request<br>Manage my leave re | My Time Statements<br>View my Time State      | My Benefits<br>Display Benefit plans |  |
|--------------------------------------------------------------|--------------------------------------------------|-----------------------------------|---------------------------------------------|----------------------------------------|-----------------------------------------------|--------------------------------------|--|
| L)<br>Updates and Messages                                   | ?                                                | Sonfidential                      | <b>-</b>                                    | بخ                                     | 6                                             | 益                                    |  |
| Self-Identification of<br>Disability<br>Create/Maintain Disa | My Addresses<br>Manage my addresses              | eBenefits<br>Enroll Benefit plans | My Communication<br>Data<br>Manage My Commu | My Bank Details<br>Manage my Bank De   | My Online<br>Selections<br>Manage My Online S | My W-2/W-2C<br>View & Print          |  |
| ∠ Voluntary                                                  | <u>ââ</u>                                        | Enrollment Platform               | 2 <sub>e</sub>                              | ≙\$                                    | <b>-</b>                                      | =                                    |  |
| My Tax Withholding<br>Manage my W4/NC4                       | My Reports &<br>Resources<br>View Reports and Re |                                   |                                             |                                        |                                               |                                      |  |
|                                                              |                                                  |                                   |                                             |                                        |                                               |                                      |  |

#### 3. Click the North Carolina tab.

| 2 | My Withholding Certificates 🔻                                                                                                    |                                                  |    |
|---|----------------------------------------------------------------------------------------------------|--------------------------------------------------|----|
|   | Jimmy M Moyette III (00000055)<br>Facilities Maintenance Coordinator II<br>III +1 (919) 707-0707<br>IIII JIMMY.MOYETTE@NCSHP.ORG<br>Federal North Carolina | onal Unit: CCPS SHP FMG Analysis Landscape Grp 2 |    |
|   | Valid from 07/23/2018                                                                                                    | Ed                                               | it |
|   |                                                                                                    | Filing Status: Married                           |    |
|   |                                                                                                    | Claim Dependents: 0.00                           |    |
|   |                                                                                                    | Other Income (not from jobs): 0.00               |    |

#### **Completing the Form**

The following steps explain how to maintain the information on the North Carolina Employee's Withholding Allowance Certificate (NC-4) form. NOTE: If you are making an in/out state change, please ensure your address information is also updated.

**NOTE:** The following process can also be used for the Federal (W-4) or other state withholding forms.

- 1. Click **Edit** to make changes.
- 2. There are four areas within the North Carolina (NC-4): Tax Exemption Indicator, Certificate Information, Declaration, Validity Period.

| K My Withholding Certificates •                                                                   | Q                                                                                                    | ?     | 8 |
|---------------------------------------------------------------------------------------------------|----------------------------------------------------------------------------------------------------|-------|---|
| My Withholding Certificates /<br>Edit North Carolina                                              |                                                                                                    |       | I |
| <ul> <li>Maintain the information on your Federal (W-4), NC (NC-4<br/>is also updated.</li> </ul> | , or other state withholding forms. NOTE: If you are making an in/out state change, please ensure your address information   | ]     | L |
| a Tax Exemption Indicator                                                                         |                                                                                                    |       | L |
| To change between Exempt and Not Exempt, exit this scr                                            | een and contact your HR office.                                                                                              |       |   |
| Certificate Information                                                                           |                                                                                                    |       |   |
| Filing Status:                                                                                    | Married Filing Jointly/ Surviving Sp V                                                                                       |       | L |
| Additional Withhholding:                                                                          | 0.00 USD                                                                                                    |       |   |
|                                                                                                   | Check here if your last name differs from that shown on your Social Security card.                                           |       |   |
| Declaration                                                                                       |                                                                                                    |       | L |
| Under penalties of perjury, I declare that I have examine<br>2022.                                | d this certificate and to the best of my knowledge and belief, it is true, correct, and complete on Wednesday, September 28, |       |   |
| d Validity Period                                                                                 |                                                                                                    |       |   |
| *From: 10/05/2022                                                                                 |                                                                                                    |       | L |
|                                                                                                   | Save                                                                                                    | ancel |   |

**NOTE:** Address information should be updated if making an in/out of state change. Notify your HR Representative if you are making an in/out of state change.

- a. Tax Exemption Indicator
  - i. This area is grayed out and cannot be modified by the employee.
  - ii. The grayed-out information states "To change between Exempt and Not Exempt, exit this screen, and contact your HR office. "

| < < | My Withholding Certificates 🔻                                           |                                                                                                    | Q      | ? | 8 |
|-----|-------------------------------------------------------------------------|----------------------------------------------------------------------------------------------------|--------|---|---|
|     | My Withholding Certificates /                                           |                                                                                                    |        |   |   |
|     | Edit North Carolina                                                     |                                                                                                    |        |   |   |
|     | Maintain the information on your Federal (W-4), NC (NC is also updated. | 4), or other state withholding forms. NOTE: If you are making an in/out state change, please ensure your address inforr | nation |   | L |
|     | Tax Exemption Indicator                                                 |                                                                                                    |        | ٦ |   |
|     | To change between Exempt and Not Exempt, exit this s                    | reen and contact your HR office.                                                                                        |        |   |   |
| Ľ   | Certificate Information                                                 |                                                                                                    |        |   | 1 |
|     | Filing Status:                                                          | Married Filing Jointly/ Surviving Sp 🗸                                                                                  |        |   |   |
|     | Total number of allowances you are claiming:                            | 00                                                                                                    |        |   |   |
|     | Additional Withhholding:                                                | 0.00 USD                                                                                                    |        |   |   |
|     |                                                                         | Check here if your last name differs from that shown on your Social Security card.                                      |        |   |   |

**NOTE:** Employees must contact their HR office to change between Exempt and Non-Exempt.

#### b. Certificate Information

i. Certificate Information area can be edited by the employee. Employees can use the NCDOR forms as all fields are mapped with the same field titles.

| i Maintain the inform    |                                         |                                                                                                    |       |
|--------------------------|-----------------------------------------|----------------------------------------------------------------------------------------------------|-------|
| is also updated.         | ation on your Federal (W-4), NC (NC-    | 4), or other state withholding forms. NOTE: If you are making an in/out state change, please ensure your address information. | tion  |
| Tax Exemption Indic      | ator                                    |                                                                                                    |       |
| To change betwee         | n Exempt and Not Exempt, exit this s    | creen and contact your HR office.                                                                                             |       |
| Certificate Informatio   | on                                      |                                                                                                    |       |
|                          |                                         |                                                                                                    |       |
| Total pur                | Filing Status:                          | Married Filing Jointly/ Surviving Sp                                                                                          |       |
| TOTAL HER                | Additional Withhholding:                | 0.00 USD                                                                                                    |       |
|                          |                                         | Check here if your last name differs from that chewn on your Social Socurity card                                             |       |
|                          |                                         | Creck here it your tast hame unlets norm that anown on your Social Security card.                                             |       |
| Declaration              |                                         |                                                                                                    |       |
|                          |                                         |                                                                                                    |       |
|                          | f perjury, I declare that I have examin | ned this certificate and to the best of my knowledge and belief, it is true, correct, and complete on Wednesday, Septembe     | r 28, |
| Under penalties of 2022. |                                         |                                                                                                    |       |
| Under penalties of 2022. |                                         |                                                                                                    |       |

**NOTE:** These forms can be accessed on the *Personal Data* card within the **My Reports & Resources** application. ii. Select the dropdown box for **Filing Status** to select the appropriate filing status from the available options: Single or Married Filing Separately; Married Filing Jointly/ Qualifying Widow; Head of Household.

| Ty Withholding Certificates /                      |                                                 |                                                                         |                                          |                              |
|----------------------------------------------------|-------------------------------------------------|-------------------------------------------------------------------------|------------------------------------------|------------------------------|
| Edit North Carolina                                |                                                 |                                                                         |                                          |                              |
| (i) Maintain the information on y is also updated. | our Federal (W-4), NC (NC-4                     | ), or other state withholding forms. NOTE: If you are ma                | king an in/out state change, please ensu | ure your address information |
|                                                    |                                                 |                                                                         |                                          |                              |
| Tax Exemption Indicator                            |                                                 |                                                                         |                                          |                              |
| Tax Exemption Indicator                            | and Not Exempt, exit this scr                   | een and contact your HR office.                                         |                                          |                              |
| Tax Exemption Indicator                            | and Not Exempt, exit this scr                   | een and contact your HR office.                                         |                                          |                              |
| Tax Exemption Indicator                            | and Not Example, and this scr<br>Filing Status: | wen and contact your HR office.<br>Married Filing Jointly' Surviving Sp |                                          |                              |

iii. In the **Total number of allowances, you are claiming** field, enter the number of allowances.

| Eart Horar Go       | rolina                                                                                                    |   |
|---------------------|----------------------------------------------------------------------------------------------------|---|
| (II) Majataja the j | fermilie as an Esten ALA, MAAN, A. es aber data vibbalding form NATE. If we are maling as into distance and an address information                                      | _ |
| is also update      | normation on your recent (w-+), no (w-+), or other state withholding forms. No.1.2: If you are making an involt state change, please ensure your address information d. | " |
|                     |                                                                                                    |   |
|                     |                                                                                                    |   |
| Tax Exemption I     | ndicator                                                                                                    |   |
| Tax Exemption I     | ndicator                                                                                                    |   |
| Tax Exemption In    | ndicator<br>tween Exempt and Not Exempt, exit this screen and contact your HR office.                                                                                   |   |
| Tax Exemption In    | ndicator<br>itween Exempt and Not Exempt, exit this screen and contact your HR office.                                                                                  |   |
| Tax Exemption In    | ndicator Itween Exempt and Not Exempt, exit this screen and contact your HR office. nation                                                                              |   |
| Tax Exemption In    | ndicator  tween Exempt and Not Exempt, exit this screen and contact your HR office.  nation                                                                             |   |
| Tax Exemption II    | Indicator Interest and Not Exempt, exit this screen and contact your HR office. Ination Interest of ellevances way an elaborate                                         |   |

iv. Click the field **Additional Withholding** to enter any additional tax you want withheld each pay period.

| My Withholding Certificates /                       |                                                   |                                                                                                    |   |
|-----------------------------------------------------|---------------------------------------------------|----------------------------------------------------------------------------------------------------|---|
| Edit North Carolina                                 |                                                   |                                                                                                    |   |
| Maintain the information on your F is also updated. | ederal (W-4), NC (NC-4                            | ), or other state withholding forms. NOTE: If you are making an in/out state change, please ensure your address information  | ] |
| Tax Exemption Indicator                             |                                                   |                                                                                                    |   |
| To change between Exempt and                        | Not Exempt, exit this sci                         | een and contact your HR office.                                                                                              |   |
| Certificate Information                             |                                                   |                                                                                                    |   |
|                                                     | Filing Status:                                    | Married Filing Jointly' Surviving Sp                                                                                         |   |
| Total number of allowar<br>Ad                       | nces you are claiming:<br>Iditional Withhholding: | 0.00 USD                                                                                                    |   |
|                                                     |                                                   | nown on your Social Security card.                                                                                           |   |
| Declaration                                         |                                                   |                                                                                                    |   |
| Under penalties of perjury, I dec 2022.             | lare that I have examine                          | d this certificate and to the best of my knowledge and belief, it is true, correct, and complete on Wednesday, September 28, |   |
| Validity Period                                     |                                                   |                                                                                                    |   |
|                                                     | From: 10/05/2022                                  |                                                                                                    |   |
|                                                     |                                                   |                                                                                                    |   |
|                                                     |                                                   |                                                                                                    |   |

v. If your last name appears differently on your security card than the name displayed in the top header of the Tax Withholding, click the check box below the Extra Withholdings selection.

| My Withholding Certificates 🔻                                                  | ٩                                                                                                    | ? | 2 |
|--------------------------------------------------------------------------------|----------------------------------------------------------------------------------------------------|---|---|
| My Withholding Certificates /                                                  |                                                                                                    |   |   |
| Edit North Carolina                                                            |                                                                                                    |   |   |
| (1) Maintain the information on your Federal (W-4), NC (NC-4) is also updated. | ), or other state withholding forms. NOTE: If you are making an in/out state change, please ensure your address information |   |   |
|                                                                                |                                                                                                    |   |   |
| Tax Exemption Indicator                                                        |                                                                                                    |   |   |
| To change between Exempt and Not Exempt, exit this so                          | een and contact your HR office.                                                                                             |   |   |
| Certificate Information                                                        |                                                                                                    |   |   |
| Filing Status:                                                                 | Married Filing Jointly/ Surviving Sp 🗸                                                                                      |   |   |
| Total number of allowances you are claiming:                                   | 00                                                                                                    |   |   |
| Additional Withhholding:                                                       | 0.00 USD                                                                                                    |   |   |
|                                                                                | Check here if your last name differs from that shown on your Social Security card.                                          |   |   |
| Declaration                                                                    |                                                                                                    |   |   |

#### c. Declaration

i. The employee must check the checkbox to declare the information placed in the Certificate information is true and correct.

| wy withfolding certificates /                                                     |                    |                                                                                                    |    |
|-----------------------------------------------------------------------------------|--------------------|----------------------------------------------------------------------------------------------------|----|
| Edit North Carolina                                                               |                    |                                                                                                    |    |
| <ol> <li>Maintain the information on your Federal<br/>is also updated.</li> </ol> | (W-4), NC (NC-4    | ), or other state withholding forms. NOTE: If you are making an in/out state change, please ensure your address information |    |
| Tax Exemption Indicator                                                           |                    |                                                                                                    |    |
| To change between Exempt and Not Ex                                               | empt, exit this sc | een and contact your HR office.                                                                                             |    |
| Certificate Information                                                           |                    |                                                                                                    |    |
|                                                                                   | Filing Status:     | Married Filing Jointly/ Surviving Sp 🗸                                                                                      |    |
| Total number of allowances ye                                                     | ou are claiming:   | 00                                                                                                    |    |
| Additiona                                                                         | I Withhholding:    | 0.00 USD                                                                                                    |    |
|                                                                                   |                    | Check here if your last name differs from that shown on your Social Security card.                                          |    |
| Declaration                                                                       |                    |                                                                                                    | ה  |
| Dootalaan                                                                         |                    |                                                                                                    |    |
| * Under penalties of perjury, I declare th                                        | at I have examine  | d this certificate and to the best of my knowledge and belief, it is true, correct, and complete on Wednesday, September 26 | i, |
| 2022.                                                                             |                    |                                                                                                    | ┛  |
| Validity Period                                                                   |                    |                                                                                                    |    |
|                                                                                   |                    |                                                                                                    |    |
| *From:                                                                            | 10/05/2022         |                                                                                                    |    |
|                                                                                   |                    |                                                                                                    |    |

**NOTE:** The Declaration field is required when there has been a change in the Certificate information. The checkbox must be checked for the changes to be saved.

- d. Validity Period
  - i. The default date displayed is future dated by a standard defined date from today's date.
  - ii. Select any future date after the defaulted displayed date for the changes to take effect. The future date must be at least seven days from today's date.

| i Maintain the is also upda | Carolina<br>e Information on your Federal (W-4), NC (NC-4)<br>ated. | n, or other state withholding forms. NOTE: If you are making an in/out state change, please ensure your address inform | ation  |  |
|-----------------------------|---------------------------------------------------------------------|----------------------------------------------------------------------------------------------------|--------|--|
| Tax Exemptior               | n Indicator                                                         |                                                                                                    |        |  |
| To change                   | between Exempt and Not Exempt, exit this scr                        | een and contact your HR office.                                                                                        |        |  |
| Certificate Info            | ormation                                                            |                                                                                                    |        |  |
|                             | Filing Status:                                                      | Married Filing Jointly/ Surviving Sp $\checkmark$                                                                      |        |  |
| 1                           | Total number of allowances you are claiming:                        | 00                                                                                                    |        |  |
|                             | Additional mannotaing.                                              | Check here if your last name differs from that shown on your Social Security card.                                     |        |  |
| Declaration                 |                                                                     |                                                                                                    |        |  |
| * Under pe<br>2022.         | nalties of perjury, I declare that I have examine                   | d this certificate and to the best of my knowledge and belief, it is true, correct, and complete on Wednesday, Septem  | er 28, |  |
| Validity Period             |                                                                     |                                                                                                    |        |  |
|                             |                                                                     |                                                                                                    |        |  |

**NOTE:** Do not enter a date that occurs before the default date. If a date is selected that occurs before the default date, an error message will generate.

3. Click **Save**, once all modifications have been entered, the declaration checked, and the validity period selected.

| My Withholding Certificates                                                          | •                |                                             |                 |                                       | Q                               | ?                     |   |
|--------------------------------------------------------------------------------------|------------------|---------------------------------------------|-----------------|---------------------------------------|---------------------------------|-----------------------|---|
| Ma Milaba di az Cantificatas (                                                       |                  |                                             |                 |                                       |                                 |                       |   |
| Edit North Carolina                                                                  |                  |                                             |                 |                                       |                                 |                       |   |
| Edit North Carolina                                                                  |                  |                                             |                 |                                       |                                 |                       |   |
|                                                                                      |                  |                                             |                 |                                       |                                 | _                     |   |
| <ol> <li>Maintain the information on your Federal (W<br/>is also updated.</li> </ol> | V-4), NC (NC-4   | ), or other state withholding forms. NOT    | E: If you are m | naking an in/out state change, please | ensure your address information |                       |   |
|                                                                                      |                  |                                             |                 |                                       |                                 |                       |   |
| Tax Exemption Indicator                                                              |                  |                                             |                 |                                       |                                 |                       |   |
|                                                                                      |                  |                                             |                 |                                       |                                 |                       |   |
| To change between Exempt and Not Exem                                                | pt, exit this sc | reen and contact your HR office.            |                 |                                       |                                 |                       |   |
|                                                                                      |                  |                                             |                 |                                       |                                 |                       |   |
| Certificate Information                                                              |                  |                                             |                 |                                       |                                 |                       |   |
|                                                                                      |                  |                                             |                 |                                       |                                 |                       |   |
| <b>T</b>                                                                             | Filing Status:   | Married Filing Jointly/ Surviving Sp        | ~               |                                       |                                 |                       |   |
| Total number of allowances you                                                       | are claiming:    |                                             | USD             |                                       |                                 |                       |   |
| Additional V                                                                         | vitnnnolaing:    | 0.00                                        | 050             |                                       |                                 |                       |   |
|                                                                                      |                  | Check here if your last name differ         | s from that sho | own on your Social Security card.     |                                 |                       |   |
| Dederation                                                                           |                  |                                             |                 |                                       |                                 |                       |   |
| Declaration                                                                          |                  |                                             |                 |                                       |                                 |                       |   |
|                                                                                      |                  |                                             |                 |                                       |                                 |                       |   |
| Under penalties of perjury, I declare that I                                         | I have examine   | ed this certificate and to the best of my l | nowledge and    | def, it is true, correct, and compl   | ete on Wednesday, September 28, |                       |   |
|                                                                                      |                  |                                             |                 |                                       |                                 |                       |   |
| Validity Period                                                                      |                  |                                             |                 |                                       |                                 |                       |   |
|                                                                                      |                  |                                             |                 |                                       |                                 |                       |   |
| *From:                                                                               | 10/05/2022       |                                             |                 | <b></b>                               |                                 |                       |   |
|                                                                                      |                  |                                             |                 |                                       |                                 |                       |   |
|                                                                                      |                  |                                             |                 |                                       |                                 | _                     |   |
|                                                                                      |                  |                                             |                 |                                       | Salva                           | ancel                 | J |
|                                                                                      |                  |                                             |                 |                                       |                                 | and the second second |   |

### Additional References

Users can use the Help? feature available within all Fiori applications.

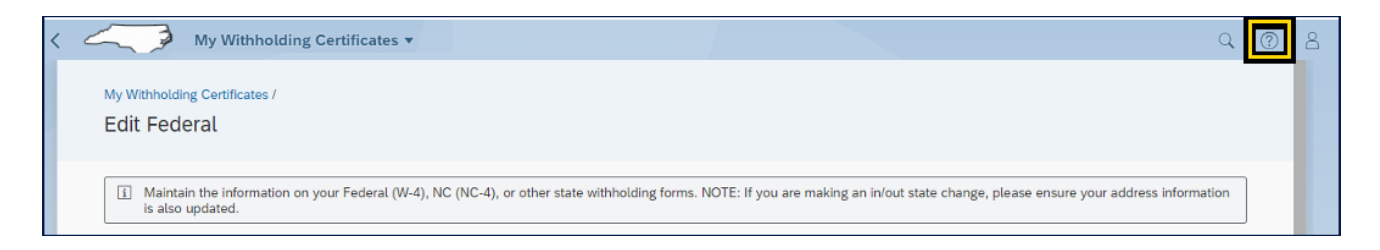

Additional Help documentation, such as the Federal W-4 Employee Withholding Certificate, About Form W-4, or NCDOR Employees Withholdings Certificate can be accessed from the **My Reports & Resources** My *Personal Data* card.

|                              | Q        | ?    | 8 |
|------------------------------|----------|------|---|
|                              |          |      |   |
| Personal Data                |          |      |   |
| About Form W-4               |          |      |   |
| Federal W-4 Employees With   | holding  | g C  |   |
| IRS's Tax Withholding Estima | tor      |      |   |
| NCDOR Employees Withhold     | dings Co | erti |   |

- PY-12\_Federal\_W4\_Form reference
  - https://www.osc.nc.gov/media/7157/open
- Federal W-4
  - https://www.irs.gov/pub/irs-pdf/fw4.pdf
- About Form W-4
  - https://www.irs.gov/forms-pubs/about-form-w-4

- NCDOR Employee's Withholding Allowance Certificate NC-4
  - <u>https://www.ncdor.gov/taxes-forms/withholding-tax/withholding-tax-forms-and-instructions/employees-withholding-allowance-certificate-nc-4</u>

#### Change Record

- 10/17/22 Initial creation L. Lee
- 11/24/22 Revision L.Lee
- 12/13/22 Content Edit J. Boyette
- 2/2/23 Grammatical changes and updated Employee Tab Fiori Application screenshot. L.Lee